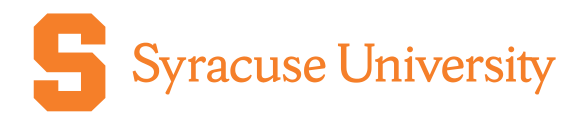

## Create an Account in CaterTrax

## Campus Catering & Dome Suites

## Purpose:

This document will provide guidance on how to create an account in CaterTrax, including:

- Creating a customer account
- Maintaining your Online Wallet
- Maintaining your Distribution List

## Instructions:

| Step                                                                                                    | Screenshot                                                                                                    |  |  |  |
|----------------------------------------------------------------------------------------------------|----------------------------------------------------------------------------------------------------|--|--|--|
| 1. Navigate to the CaterTrax webpage. You can enter the URL directly or navigate via the Campus Catering website. | Catering                                                                                                    |  |  |  |
| https://syracuse.catertrax.com/                                                                                   | Home / Catering                                                                                                    |  |  |  |
| https://campusdining.syr.edu/catering/                                                                            | Campus Catering Has Launched New Ordering<br>Software                                                                                                    |  |  |  |
|                                                                                                    | Campus Catering is now utilizing a new online ordering system, known as<br>CaterTrax. All Campus Catering and JMA Dome suites customers should place<br>their catering orders via CaterTrax. |  |  |  |
|                                                                                                    | Place Catering orders online here.                                                                                                    |  |  |  |
| <ol> <li>In the top right corner, click the<br/>Account Sign In/Register button.</li> </ol>                       | Q Account Cart<br>SIGN IN / REGISTER \$0.00                                                                                                    |  |  |  |
| 3. The first time you are logging into                                                                            | Campus Catering Dome Suites Contact Us 🝳 🛓 Account 📜 Cart so.00                                                                                                    |  |  |  |
| CaterTrax, click the <b>Need an Account?</b> button.                                                              | Last Name X                                                                                                    |  |  |  |
|                                                                                                    | Email Password                                                                                                    |  |  |  |
|                                                                                                    | Need an Account?         Sign In                                                                                                    |  |  |  |

| Step                                                                                                    | Screenshot                                                                                                    |  |  |
|----------------------------------------------------------------------------------------------------|----------------------------------------------------------------------------------------------------|--|--|
| <ul> <li>4. Complete the registration form, providing information for at minimum those fields marked as mandatory with an *. Then, click the <b>Continue</b> button.</li> <li>Note: Please note the <b>Tax Exempt</b> checkbox at the bottom that can be used to indicate that all future orders placed with this account should be considered as Tax Exempt.</li> </ul>                                                                                                    | *Re-enter Password:<br>Join our mailing List:<br>Tax Exempt:<br>Continue                                                                                                    |  |  |
| <ol> <li>You will automatically be brought to<br/>your user account page. In the top right,<br/>you can place a new order or<br/>review/manage existing orders. (These<br/>tasks are discussed further in other<br/>reference materials).</li> </ol>                                                                                                    | Create New Order<br>Single Service Time<br>Multiple Service Times<br>Order History<br>Manage and Repeat Orders<br>Calendar View                                                                                   |  |  |
| <ul> <li>6. You can add a Wallet Entry to save payment methods for orders. To add a new payment method, click the <b>Payment Method</b> dropdown, and select the appropriate option (i.e., Chart String, Credit Card, Business Check). Then, complete the prompted fields.</li> <li>When you place an order in the future, this payment method will be available for quick selection at checkout. You will also have the option to enter a payment manually if preferred.</li> <li>Note: The credit card information is managed by a gateway that is PCI compliant. No one from the Catering teams has access to your credit card information.</li> </ul> | Online Wallet         Current Online Wallet Entries:         Chart String   11-11111-111111         Image: Chart String   11-11111-111111         Add Online Wallet Entry:         Payment Method:         Select |  |  |
| <ul> <li>7. You can add people to a Distribution List by clicking the Update/Add button and entering a Name and Email.</li> <li>You can remove an existing name by clicking the red X next to the person you wish to delete. When placing an order and checking out, you can select a name from your distribution list, and that person will receive a copy of the order invoice and be copied on and future communications related to that order.</li> </ul>                                                                                                    | Distribution List       Update / Add         Stephanie       sgould02@syr.edu         Add / Edit Email Distribution List         X Stephanie       sgould02@syr.edu         Name       Email       Add            |  |  |

| Step                                                                                                    |                                                | Screenshot               |                    |
|----------------------------------------------------------------------------------------------------|------------------------------------------------|--------------------------|--------------------|
| <ol> <li>The last section on the page is a<br/>summary of your Customer<br/>Information. If you need to correct any<br/>of this, click the <b>Update</b> button.</li> </ol> | The last section on the page is a              | Customer Information     | Update             |
|                                                                                                    |                                                |                          |                    |
|                                                                                                    | First Name:                                    | Victoria                 |                    |
|                                                                                                    | Last Name:                                     | Budnik                   |                    |
|                                                                                                    |                                                | Department/Organization: | Auxiliary Services |
|                                                                                                    |                                                | Email:                   | vabudnik@syr.edu   |
|                                                                                                    |                                                | Phone:                   | 3156807707         |
|                                                                                                    |                                                | Mobile Phone:            |                    |
|                                                                                                    | Are you with a Student Group or Organization?: |                          |                    |
|                                                                                                    |                                                | Join our mailing List:   | No                 |
|                                                                                                    |                                                | Tax Exempt:              | No                 |